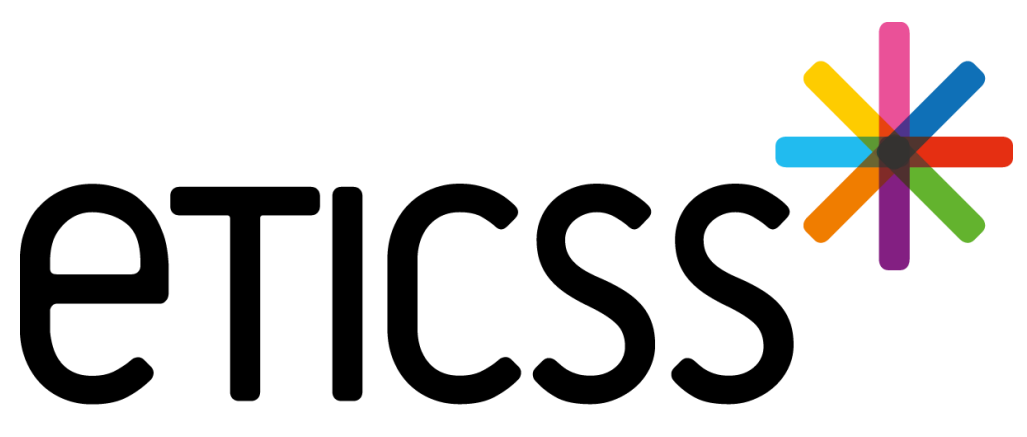

Territoire Innovant Coordonné Santé Social

## \*VIGILANS

## MISE A JOUR

Septembre 2024

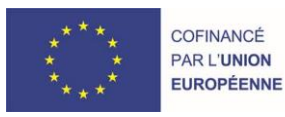

RECION BOURGOGNE FRANCHE COMTE

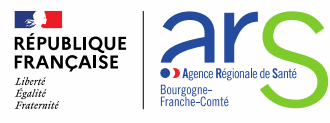

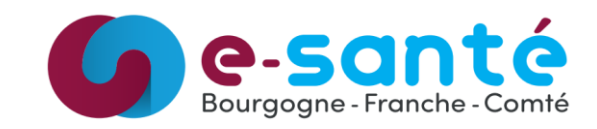

Fiche patient :

• Ajout des mesures de protection juridique (<u>détails</u>) Calendrier :

- Nouveau filtre dans le calendrier (détails)
- Tri des événements du calendrier (détails)

Parcours :

- Suppression du courrier de fin de veille (détails)
- Nouveau type de carte postale 'Intermédiaire' (détails)
- Mise à jour des modèles de courrier (détails)

Appel :

- Modification du délai entre un appel et son CR (détails)
- Appels patient non aboutis : programmation de cartes postales (détails)
- Choix de reprogrammation pour les appels patients non aboutis (détails)
- Ajout des "comportements à risque" dans les formulaires d'appel (détails)
- Possibilité de requalification des appels intermédiaires (détails)
- Optimisation de la section des traitements psychotropes (détails)

#### 2 – Evolutions transverses aux différents eparcours

Fiche du Patient

• Entourage du patient – Ajout de plusieurs numéros de téléphone (<u>détails</u>)

Document :

- Affichage de l'application émettrice dans la base documentaire (<u>détails</u>)
- Envoi via MSS d'un ou plusieurs documents depuis la base documentaire (détails)
- Historisation de l'envoi via MSS (détails)

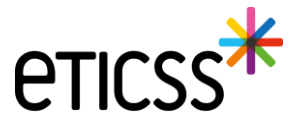

## 1 - Evolutions générales sur l'applicatif – Fiche patient

#### Ajout des mesures de protection juridique

Un bloc 'Protection juridique' a été ajouté à la fiche patient.

Celui-ci permet de sélectionner, via un menu déroulant, la mesure en place, ainsi que de renseigner les coordonnées et les informations de contact du référent.

| Protection juridique :            |                                |
|-----------------------------------|--------------------------------|
| Mesure de protection juridique    | Mesure de protection juridique |
| Sélectionnez                      | Sélectionnez                   |
| Coordonnées et contacts référents | Sélectionnez                   |
|                                   | Tutelle                        |
|                                   | Curatelle                      |
|                                   | Sauvegarde de justice          |
|                                   | PJJ                            |
|                                   | Suivi social (mineur)          |
|                                   | Autre                          |
|                                   | NC                             |

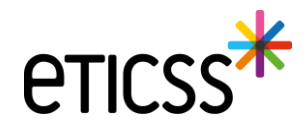

## 1 - Evolutions générales sur l'applicatif – Calendrier

#### Nouveau filtre dans le calendrier

Il est maintenant possible de visualiser les appels à effectuer dans la journée ainsi que ceux en retard depuis plusieurs jours.

| Calendrier VigilanS                                    |                          |                      |                 |   | Modifier le planning VigilanSeur            |
|--------------------------------------------------------|--------------------------|----------------------|-----------------|---|---------------------------------------------|
| <b>Q</b> Rechercher un patient (par son nom ou prénom) | Filtrer les appels par : | Choix du VigilanSeur | Tranche horaire | • | Filtre des événements                       |
| Appels, courriers et cartes postales à venir           |                          |                      |                 |   | Evénements en retard<br>Tous les événements |

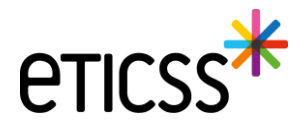

## 1 - Evolutions générales sur l'applicatif – Calendrier

#### Tri des événements du calendrier

Les appels du jour sont triés par ordre chronologique, tandis que les appels en retard sont classés par ordre antichronologique.

| eticss*                | <b>*</b> VIGILANS                                       |                 |
|------------------------|---------------------------------------------------------|-----------------|
| TABLE                  | AU DE BORD CALENDRIER                                   |                 |
|                        | 26<br>14 📞 48 🖬 3 🖽 7 🚢 0                               | 27<br>• 0 • 0 • |
|                        | 0 / 14 📞 Appels                                         | Ŧ               |
|                        | Appel : J10/J21 titulaire de l'autorité parentale       | * 0             |
|                        | Appel : M6 patient                                      | 0               |
| $\Box_{\!\mathcal{S}}$ | →• 02h00<br>Appel : M6 patient                          | 0               |
|                        | • 01h00<br>Appel : M6 patient                           | 22 0            |
|                        | • 16h00<br>Appel : M6 patient                           | * 0             |
|                        | • 16h00<br>Appel : M6 titulaire de l'autorité parentale | # 0             |
|                        |                                                         |                 |

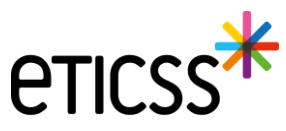

## 1 - Evolutions générales sur l'applicatif – Parcours

#### Suppression du courrier de fin de veille

Le courrier de fin de veille à destination des professionnels de santé a été supprimé car il faisait doublon avec le courrier CR Appel à M6 (excepté pour la veille adaptée).

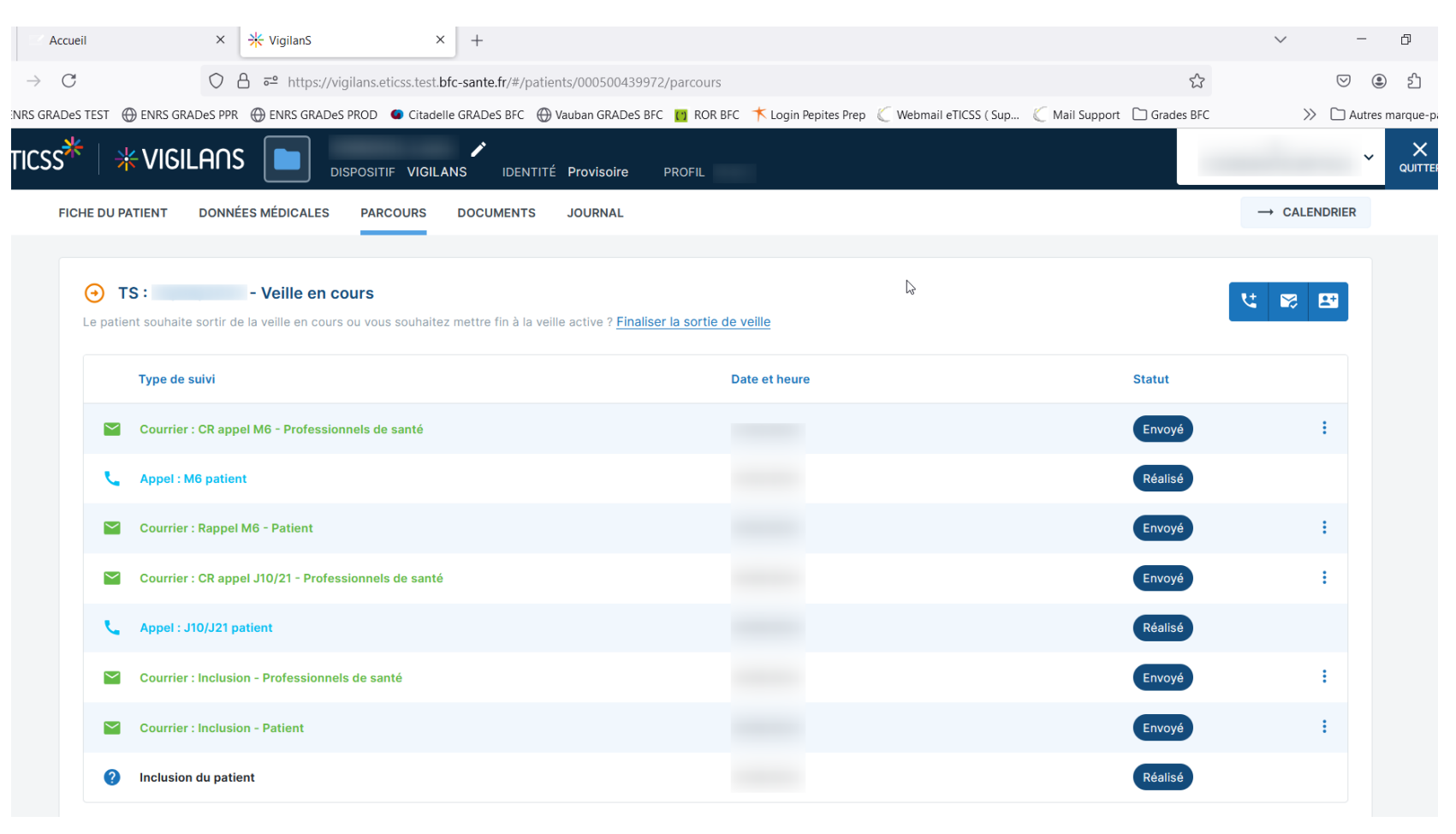

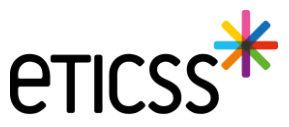

## 1 - Evolutions générales sur l'applicatif – Parcours

#### Nouveau type de carte postale 'Intermédiaire'

Il est désormais possible d'ajouter une « Carte postale intermédiaire ».

| Ajouter une nouvelle carte postale                  | ×                              |  |  |  |  |  |  |  |
|-----------------------------------------------------|--------------------------------|--|--|--|--|--|--|--|
| Quel type de carte postale souhaitez-vous ajouter ? |                                |  |  |  |  |  |  |  |
| Carte nº1 Carte nº2 Carte nº3 Carte nº4             | Carte postale de fin de veille |  |  |  |  |  |  |  |
| Carte postale intermédiaire                         |                                |  |  |  |  |  |  |  |
|                                                     | Quitter Valider                |  |  |  |  |  |  |  |

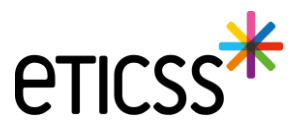

### 1 - Evolutions générales sur l'applicatif – Parcours

#### Mise à jour des modèles de courrier

Cette nouvelle version de l'application intègre vos nouveaux modèles de courriers.

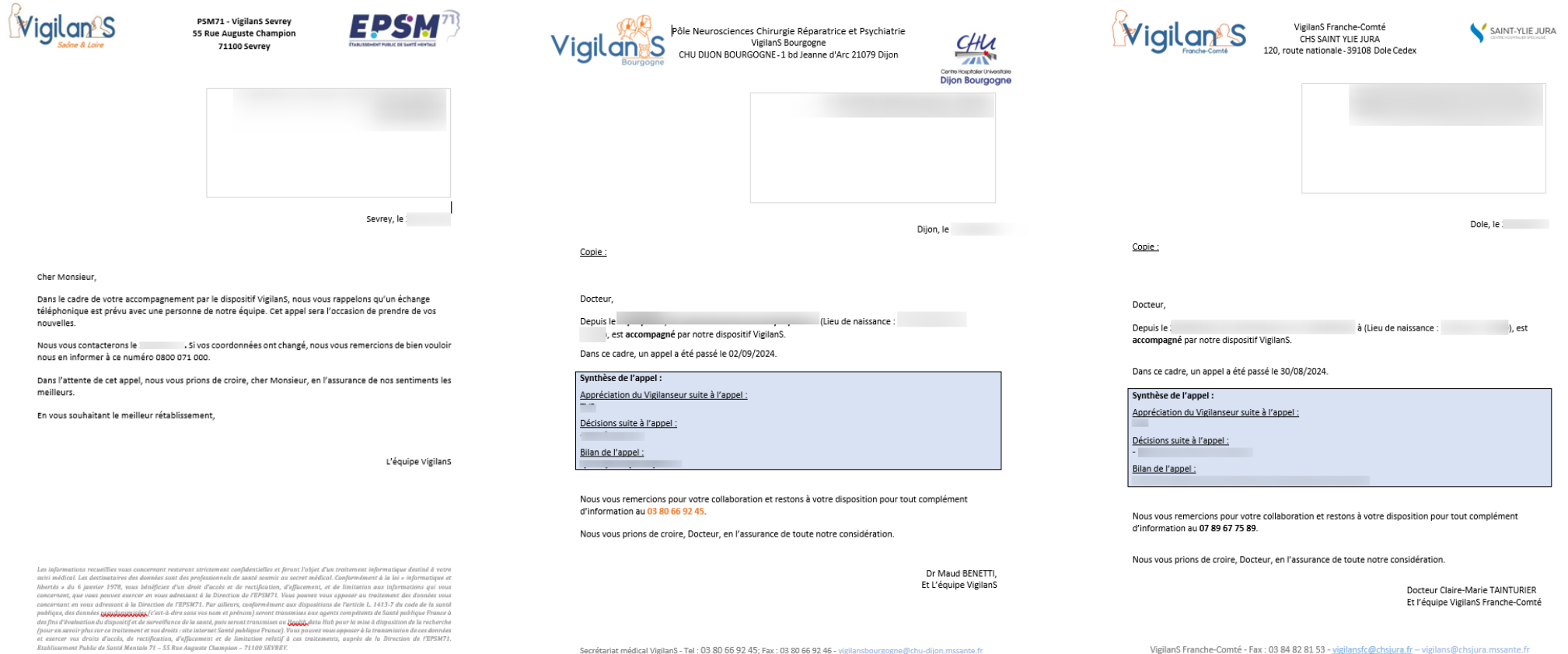

t medical Vigilans - Tel : 03 80 bb 92 45; Fax : 03 80 bb 92 46 - vigilansbourgogne@chu-dijon.mssante. Lundi, mardi, mercredi et vendredi de 8h30 à 16h30, jeudi de 9h à 12h VigilanS Franche-Comté - Fax : 03 84 82 81 53 - <u>vigilansſc@chsjura.fr</u> – vigilans@chsjura.mssante.fr Lundi, mercredi, jeudi et vendredi de 9h00 à 17h00, mardi de 9h à 18h

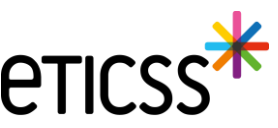

#### Modification du délai entre un appel et son CR

Le délai de réalisation d'un compte rendu d'appel est désormais de 48 heures, au lieu de 7 jours.

| Parcours du patient                                                                                                    |                            | <b>A</b> Signaler un événement |
|----------------------------------------------------------------------------------------------------|----------------------------|--------------------------------|
| TS:     - Veille en cours Le patient souhaite sortir de la veille en cours ou vous souhaitez mettre fin à la veille active ? Fina | aliser la sortie de veille | ** 😒 🖽                         |
| Type de suivi                                                                                                    | Date et heure              | Statut                         |
| Courrier : CR appel patient intermédiaire - Professionnels de santé                                                               | 28/08/2024                 | À envoyer 🙁 🗄                  |
| L Appel intermédiaire : Patient                                                                                                   | <u>له</u>                  | Réalisé                        |

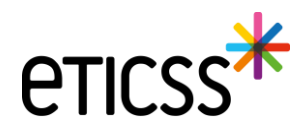

#### Appels patient non aboutis : programmation de cartes postales

Suite à la validation d'un appel « non abouti », l'envoi de cartes postales est planifié.

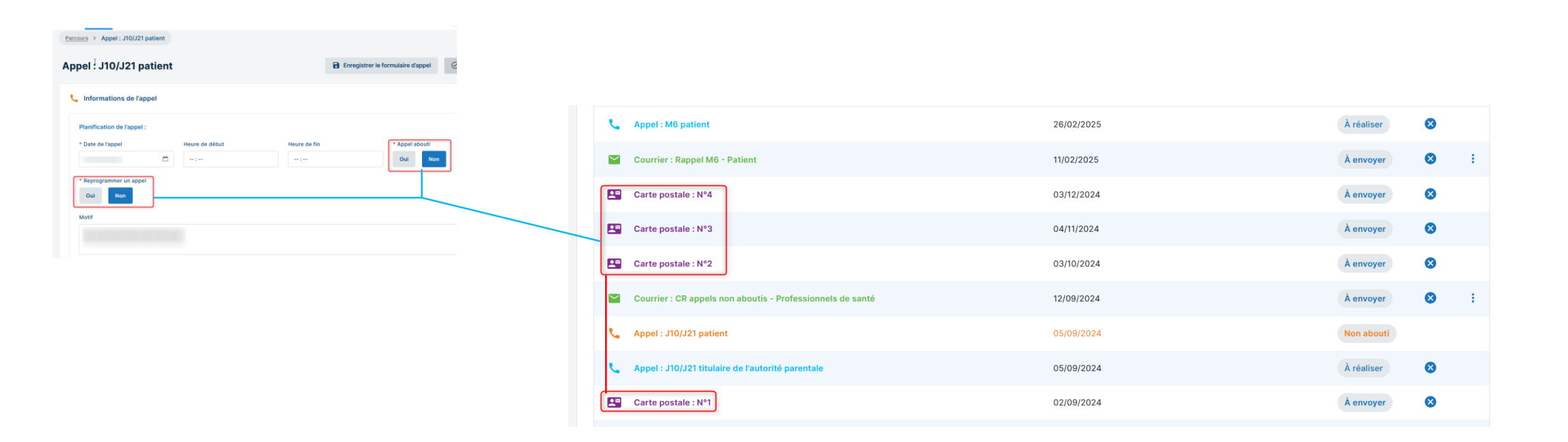

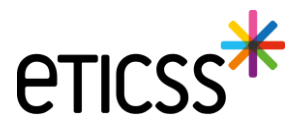

#### Choix de reprogrammation pour les appels patients non aboutis

Lors de la saisie d'un appel patient, si celui-ci est non abouti, il est maintenant possible de choisir de reprogrammer un appel ou non.

| Planification de l'appel : |   |                              |          |       |                                    |      |                        |  |
|----------------------------|---|------------------------------|----------|-------|------------------------------------|------|------------------------|--|
| * Date de l'appel          |   | Heure de début               | Heure de | e fin |                                    | * Ap | opel abouti<br>Dui Non |  |
| Reprogrammer un appel      | - | * Sens de l'appel<br>Entrant |          |       | * Motif de l'appel<br>Sélectionner |      |                        |  |
| VigilanSeur                | J |                              |          |       |                                    |      |                        |  |
|                            |   |                              |          |       |                                    | 6    |                        |  |

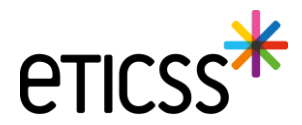

#### Ajout des "comportements à risque" dans les formulaires d'appel

Lors de la saisie d'un formulaire d'appel, il est possible de renseigner un ou plusieurs comportements à risque.

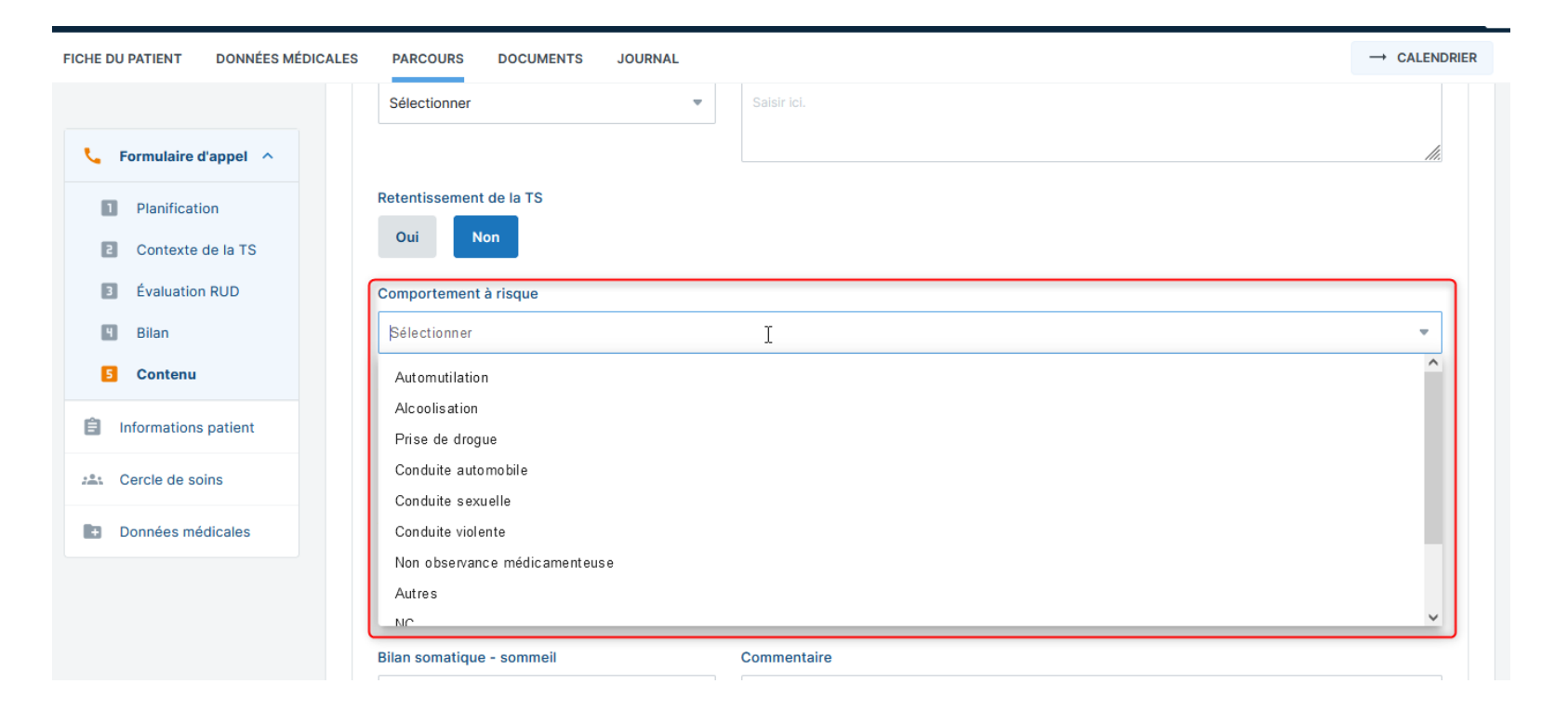

La liste des comportements à risque, déjà présente dans le formulaire de TS, a également été mise à jour.

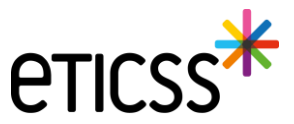

#### Possibilité de requalification des appels intermédiaires

Lors de la saisie d'un appel intermédiaire, il est désormais possible de qualifier l'appel. Le courrier généré sera adapté au nouveau type d'appel.

#### Les options de qualification varient en fonction du type de veille.

| Bilan de l'appel :                                                                       | Bilan de l'appel :                                       |
|------------------------------------------------------------------------------------------|----------------------------------------------------------|
| * Type d'entretien * Décision(s)                                                         | * Type d'entretien * Décision(s)                         |
| Sélectionner Sélectionner                                                                | Sélectionner Sélectionner                                |
| Qualification de l'appel       Sélectionner       Sélectionner       M6       Saleir loi | Qualification de l'appel       Sélectionner       J10/21 |
|                                                                                          | M3                                                       |

| Bilan de l'appel :       |   |   |               |     |
|--------------------------|---|---|---------------|-----|
| * Type d'entretien       |   |   | * Décision(s) |     |
| Sélectionner             |   | - | Sélectionner  | -   |
| Qualification de l'appel |   |   |               |     |
| Sélectionner             | 6 | - |               |     |
| Sélectionner             |   |   |               |     |
| J10/21                   |   |   |               |     |
| M6                       |   |   |               |     |
|                          |   |   |               |     |
|                          |   |   |               | 11. |

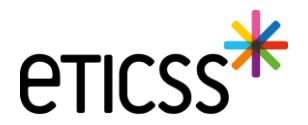

#### Optimisation de la section des traitements psychotropes

Dans le formulaire d'appel, le champ 'Traitement psychotrope' a été déplacé sous 'Suivi psy en cours'. Un menu déroulant intitulé 'Traitement' a été ajouté, permettant de sélectionner un ou plusieurs traitements."

| <ul> <li>Formulaire d'appel ^</li> <li>Planification</li> <li>Contexte de la TS</li> <li>Évaluation RUD</li> </ul> | Bilan somatique - consommation de toxiques<br>Oui Non                                      | Commentaire<br>Saisir ici.  |                                                                                      |
|----------------------------------------------------------------------------------------------------|--------------------------------------------------------------------------------------------|-----------------------------|--------------------------------------------------------------------------------------|
| <ul><li>Bilan</li><li>Contenu</li></ul>                                                                            | Suivi psy en cours<br>Oui Non                                                              | Commentaire<br>Saisir ici.  |                                                                                      |
| Informations patient                                                                                               |                                                                                            |                             |                                                                                      |
| <ul> <li>Cercle de soins</li> <li>Données médicales</li> </ul>                                                     | Traitement psychotrope     Observance       Oui     Non       Précisions sur le traitement | e du traitement psychotrope | Traitement Sélectionner Antidépresseur Antipsychotique Anxiolytique Hypnotique Autre |
|                                                                                                    | Saisir ici.<br>Besoin d'aide<br>Oui Non                                                    | Commentaire<br>Saisir ici.  | Aute                                                                                 |

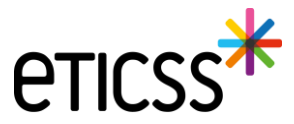

## 2 - Evolutions transverses aux différents eparcours - Fiche du Patient

#### Entourage du patient – Ajout de plusieurs numéros de téléphone

Dans la Fiche du Patient, lorsque l'entourage du patient est renseigné, il est désormais possible d'ajouter plusieurs numéros de téléphone

|                                                                                            |                                       |                |                 | × × |
|--------------------------------------------------------------------------------------------|---------------------------------------|----------------|-----------------|-----|
| FICHE DU PATIENT SUIVI DE CORPULENCE PLAN SANTÉ DOCUMEN                                    | TS JOURNAL                            |                |                 |     |
| Extra du patient > Entourage du patient Entourage du patient                               |                                       |                |                 |     |
| 25. Entourage du patient                                                                   |                                       |                |                 |     |
| Tous les champs précédés d'un estérisque * sont obligatoires<br>Membre(s) de l'entourage : |                                       |                |                 |     |
| * Nom                                                                                      | * Prénom                              |                |                 |     |
| -                                                                                          |                                       |                |                 |     |
| * Relation                                                                                 | Rôle                                  |                |                 |     |
| Mère                                                                                       | <ul> <li>Autorité pare</li> </ul>     | intale         | *               |     |
| Adresse                                                                                    | Code postal                           |                | Commune         |     |
| 1100.00                                                                                    | 21000                                 |                | Dijon           |     |
|                                                                                            | ermali de la personne de l'entourage. |                |                 |     |
| · · · · · · · · · · · · · · · · · · ·                                                      |                                       |                |                 |     |
| ** Teléphone                                                                               | Téléphone                             | ** Téléphon    |                 |     |
| 06 63                                                                                      | 07 58                                 | - 06           | 26              |     |
| ** Teleptons<br>07, 79                                                                     |                                       |                |                 |     |
| Apoder und genzome de Tentionage                                                           | Njouter un téléphon                   | e » pour chaqu | ie nouvel ajout |     |
| Valder Accuter                                                                             |                                       |                |                 |     |

Une fois les numéros de téléphone ajoutés :

- Le premier numéro affiché est le premier numéro de téléphone renseigné dans l'entourage du patient
- Les autres numéros sont affichés lorsque l'utilisateur survole la pastille « +X »

|                                    | ITÉ Validée REPÉRAGE SURPOIDS PÉDIATRIQUE |                                          |  |
|------------------------------------|-------------------------------------------|------------------------------------------|--|
| FICHE DU PATIENT SUIVI DE CO       | RPULENCE PLAN SANTÉ DOCUMENTS JOURNAL     |                                          |  |
| 🗮 Entourage du patien              | i .                                       | + 06 63<br>+ 07 58<br>+ 06 59<br>+ 07 79 |  |
| - Autorit<br>Relation avec le pati | 2 parentale<br>ant : Mire                 | 0:0MAIL.COM - 06 63 +3<br>, 21000 Dijon  |  |
|                                    |                                           |                                          |  |

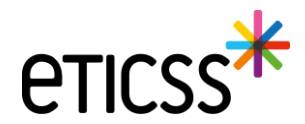

## 2 – Evolutions transverses aux différents eparcours - Documents

#### Affichage de l'application émettrice dans la base documentaire

Dorénavant dans les bandeaux : documents du patients importés et documents archivés, chaque élément affichera un label indiquant le nom de l'application depuis laquelle il a été inséré dans la base documentaire

| eticss <sup>*</sup>   *Vigilans | DISPOSITIF VIGILANS                 | IDENTITÉ Provisoire PROFIL                            |                               |                       | × a |
|---------------------------------|-------------------------------------|-------------------------------------------------------|-------------------------------|-----------------------|-----|
|                                 | FICHE DU PATIENT DONNÉES MÉI        | DICALES PARCOURS DOCUMENTS JOURNAL                    |                               |                       |     |
|                                 | Documents     Historique des envois | Documents patient                                     | Envoyer des documents via MSS | + Ajouter un document |     |
|                                 |                                     | Q Rechercher un document avec son nom ou sa catégorie |                               |                       |     |
|                                 |                                     | Documents du patient importés                         |                               |                       |     |
|                                 |                                     | Compte-rendu de visite 1                              | 6                             | :                     |     |
|                                 |                                     |                                                       |                               |                       |     |

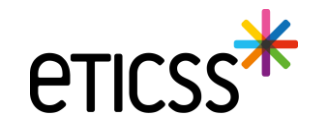

## 2 – Evolutions transverses aux différents eparcours - Documents

#### Envoi via MSS d'un ou plusieurs documents depuis la base documentaire

Pour chaque document, si je suis l'auteur ou si je dispose des droits d'accès, je peux utiliser la fonctionnalité 'Envoyer via MSS', accessible via le menu '...'

| eticss <sup>≭</sup>   ∗Vi6ila∩s | DISPOSITIF VIGILANS           | IDENTITÉ Provisoire PROFIL                                               |                               |                       | V X     |
|---------------------------------|-------------------------------|--------------------------------------------------------------------------|-------------------------------|-----------------------|---------|
|                                 | FICHE DU PATIENT DONNÉES MÉDI | CALES PARCOURS DOCUMENTS JOURNAL                                         |                               |                       |         |
|                                 |                               |                                                                          |                               |                       |         |
|                                 | Documents                     | Documents nationt                                                        | Envoyer des documents via MSS | + Ajouter un document |         |
|                                 | Historique des envois         | bocuments patient                                                        |                               |                       |         |
|                                 |                               | Q Rechercher un document avec son nom ou sa catégorie                    |                               |                       |         |
|                                 |                               |                                                                          |                               |                       |         |
|                                 |                               | Documents du patient importés                                            |                               |                       |         |
|                                 |                               | ↑ E Compte-rendu de visite 1                                             |                               |                       |         |
|                                 |                               | VIGILANS CR de visite - Cercle de soins<br>Date de création : 05/09/2024 |                               | :                     |         |
|                                 |                               |                                                                          |                               | 🗳 Envoyer             | via MSS |
|                                 |                               |                                                                          |                               | d Visualise           | er      |
|                                 |                               |                                                                          |                               | 🛓 Téléchar            | ger     |
|                                 |                               |                                                                          |                               | Supprim               | er 🔓    |
|                                 |                               |                                                                          |                               |                       |         |

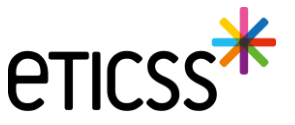

## 2 – Evolutions transverses aux différents eparcours - Documents

#### Historisation de l'envoi via MSS

Les documents transmis sur des messageries MSS, que ce soit par l'onglet 'Documents' ou l'onglet 'Plan Santé', sont affichés dans cet écran à titre informatif.

| eticss 🗮   💥 Vigilans | DISPOSITIF VIGILANS                                           | IDENTITÉ Provisoire PROFIL |                       |                       |             |          |                    |        | ~ |  |
|-----------------------|---------------------------------------------------------------|----------------------------|-----------------------|-----------------------|-------------|----------|--------------------|--------|---|--|
|                       | FICHE DU PATIENT DONNÉES MÉDICALES PARCOURS DOCUMENTS JOURNAL |                            |                       |                       |             |          |                    |        |   |  |
|                       | Information : Date de dernière mise à jour : 03/09/2024       |                            |                       |                       |             |          |                    | ×      |   |  |
|                       | Documents                                                     |                            |                       |                       |             |          |                    |        |   |  |
|                       | • Historique des envois                                       | Historique des envois      |                       |                       |             |          |                    |        |   |  |
|                       |                                                               | Titre du document          | Catégorie             | Envoyé à              | Transaction | Émetteur | Date d'envoi       | État   |   |  |
|                       |                                                               | TEST CR de visite          | Compte-rendu de visit | si-eticss.test@esante | -           | тс       | 04/09/2024 - 17:48 | Envoyé |   |  |
|                       |                                                               | TEST CR de visite          | Compte-rendu de visit | si-eticss.test@esante | -           | тс       | 03/09/2024 - 16:25 | Envoyé |   |  |
|                       |                                                               |                            |                       |                       |             |          |                    |        |   |  |

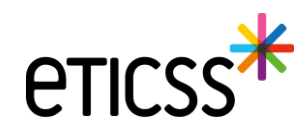

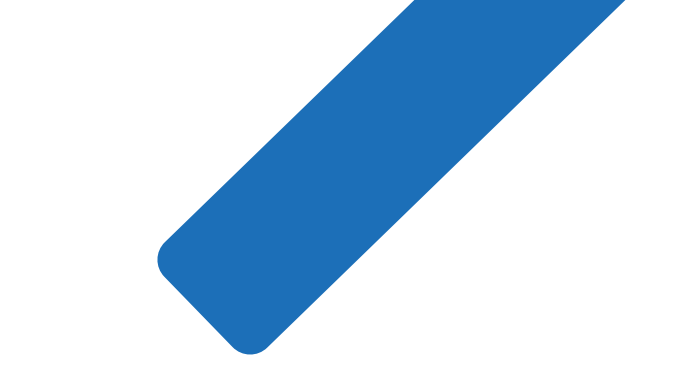

**etics** 

# MERCI

19